This Job Aid supports information learned in: Video EMP000

In some cases, web browser settings may block necessary pop-ups from UCPath. Use this job aid if you need to disable your pop-up blocker.

Completely disabling the pop-up blocker can leave your browser vulnerable to malicious software and intrusive ads. It's recommended that you add sites you want to allow to your exceptions list, such as UCPath, and keep your browser's pop-up blocker enabled.

To add the UCPath website as an exception to your pop-up blocker settings, complete the following steps for each browser you use to access UCPath.

| <u>Mozilla Firefox</u> |
|------------------------|
| Google Chrome          |
| <u>Safari</u>          |
| <u>Edge</u>            |
| <u>Android</u>         |
| iOS Devices            |

# **Mozilla Firefox**

1. In the top right corner of the browser window, select the three-bar menu icon and then select **Settings**.

Note: Firefox opens the Settings page in a separate browser tab.

- 2. On the **Settings** page, select **Privacy & Security**.
- Scroll down to the Permissions section, and then select the Exceptions button for the Block pop-up windows category.

|                            | Your browser is being managed by your organization. |                   |   |
|----------------------------|-----------------------------------------------------|-------------------|---|
| 😥 General                  |                                                     |                   |   |
| Home                       | Permissions                                         |                   |   |
| Q Search                   |                                                     | Se <u>t</u> tings |   |
|                            | Camera                                              | Settings          |   |
| the second                 | ₽ Microphone                                        | Settings          |   |
| Ç Sync                     | Speaker Selection                                   | Settings          |   |
| 🛞 Firefox Labs             | Notifications Learn more                            | Settings          |   |
| <b>m</b> More from Mozilla | 🕑 Autoplay                                          | Se <u>t</u> tings |   |
|                            | C Virtual Reality                                   | Settings          |   |
|                            | ☑ Block pop-up windows                              | Exceptions        |   |
| 순 Extensions & Themes      | Warn you when websites try to install add-ons       | Exceptions        | • |
| ⑦ Firefox Support          |                                                     |                   |   |

On the **Allowed Websites – Pop-ups** dialog box, in the **Address of website** field, enter the URL:https://[\*.]universityofcalifornia.edu and then select the **Allow** button to add it to the allowed sites list.

4. Select the **Save Changes** button to close the **Allowed Websites – Pop-ups** dialog box.

| Allow       Allow       ebsite     Status       p://ucop.edu     Allow       ps://office365.com     Allow       p://ucop.edu     Allow       p://ucop.edu     Allow       p://ucop.edu     Allow       p://ucop.edu     Allow       p://ucop.edu     Allow       p://ucop.edu     Allow       p://ucop.edu     Allow       p://ucop.edu/collor     Allow       p://ucop.edu/collor     Allow                                                                                                    | st./[*_]universityofcalifornia.edu<br>Allow<br>ite Status •<br>/ucop.edu Allow<br>//office365.com Allow<br>/ucsumtotalsystems.com Allow                                                                                                    | ps://t*_juniversityofcalifornia.edu       Allow       site     Status       //ucop.edu     Allow       //office365.com     Allow       //emscloudservice.com     Allow       /ucsumtotalsystems.com     Allow       //ucop.service-now.com     Allow | Ips://t*.juniversityofcalifornia.edu       Allow       site     Status       //ucop.edu     Allow       //fifice365.com     Allow       //rescloudservice.com     Allow       //uc.sumtotalsystems.com     Allow                                                                                                    | Allow       ebsite     Status       p://ucop.edu     Allow       ps://office365.com     Allow       p://ucsuntotalsystems.com     Allow       p://ucsuntotalsystems.com     Allow       p://ucop.service-now.com     Allow | Allow       bsite     Status       x://ucop.edu     Allow       x://office365.com     Allow       x://emscloudservice.com     Allow       x://ucos.service.scom     Allow       x://ucos.service.now.com     Allow                                                                                                    | Allow       bsite     Status       x//ucop.edu     Allow       ps://office365.com     Allow       x//ucosultations.com     Allow       x/ucop.service-now.com     Allow                               | Allow Let Status Log-edu Allow Voffice365.com Allow Let Status Log-edu Allow Let Status Log-edu Allow Let Status Log-edu Allow Let Status Log-edu Allow Let Status Log-edu Allow Let Status Log-edu Allow Let Status Log-edu Allow Let Status Log-edu Log-edu | Allow       te     Status       ucop.edu     Allow       /office365.com     Allow       emscloudservice.com     Allow | Allow     Allow       ssite     Status       xs/roffice365.com     Allow       ://wscloudservice.com     Allow        | ss.//(*_juniversityofcalifornia_edu                                                                                                    | https://t-juniversityofcalifornia.edu Allow ebsite Status  p://ucop.edu Allow ps://office365.com Allow p:/renscloudservice.com Allow | ste     Status       x//ucop.edu     Allow       ks/office365.com     Allow       v/renscloudservice.com     Allow                                                                                                    | https://[* ]universityofcalifornia.edu                                                                                                    |                                                                                                    |
|----------------------------------------------------------------------------------------------------|----------------------------------------------------------------------------------------------------|----------------------------------------------------------------------------------------------------|----------------------------------------------------------------------------------------------------|----------------------------------------------------------------------------------------------------|----------------------------------------------------------------------------------------------------|----------------------------------------------------------------------------------------------------|----------------------------------------------------------------------------------------------------|----------------------------------------------------------------------------------------------------|----------------------------------------------------------------------------------------------------|----------------------------------------------------------------------------------------------------|----------------------------------------------------------------------------------------------------|----------------------------------------------------------------------------------------------------|----------------------------------------------------------------------------------------------------|----------------------------------------------------------------------------------------------------|
| Allow ebsite Status  pt//ucop.edu Allow pt//office365.com Allow pt/office365.com Allow pt/ucsumtotalsystems.com Allow pt/ucop.service-now.com Allow blow blow blow blow blow blow blow                                                                                                    | Allow       ite     Status       /ucop.edu     Allow       //office365.com     Allow       /renscloudservice.com     Allow       /ucsumtotalsystems.com     Allow                                                                                                    | Allow       site     Status       //ucop.edu     Allow       ://office365.com     Allow       //dcsuntotalsystems.com     Allow       /ucsuntotalsystems.com     Allow       /ucop.service-now.com     Allow                                         | Allow       site     Status       //ucop.edu     Allow       ://office365.com     Allow       //emscloudservice.com     Allow       //uc.sumtotalsystems.com     Allow                                                                                                    | Allow       Ebsite     Status       p://ucop.edu     Allow       ps://office365.com     Allow       p://emscloudservice.com     Allow       p://ucsumtotalsystems.com     Allow       p://ucop.service-now.com     Allow   | Allow       bsite     Status       by/ucop.edu     Allow       bs//office365.com     Allow       bs//office365.com     Allow       bs//office365.com     Allow       bs//office365.com     Allow       bs//office365.com     Allow       bs//office365.com     Allow       bs//office365.com     Allow       bs//office365.com     Allow       bs//office365.com     Allow       bs//office365.com     Allow       bs//office365.com     Allow                                                                                                    | Allow bite Status Allow Allow St/ucop.edu Allow St/office365.com Allow X/uc.sumtotalsystems.com Allow X/ucop.service-now.com Allow                                                                    | Allow       te     Status       ucop.edu     Allow       yoffice365.com     Allow       emscloudservice.com     Allow                                                                                                    | Allow       te     Status       ucop.edu     Allow       /office365.com     Allow       emscloudservice.com     Allow | Allow<br>ssite Status<br>//ucop.edu Allow<br>s://office365.com Allow<br>//emscloudservice.com Allow                   | Allow       ite     Status       'ucop.edu     Allow       /office365.com     Allow       'emscloudservice.com     Allow                                                                                                    | Allow bisite Status  pt/lucop.edu Allow ps://office365.com Allow pt/renscloudservice.com Allow                                       | bste Status<br>x//ucop.edu Allow<br>xs//office365.com Allow<br>r//emsdoudservice.com Allow                                                                                                    |                                                                                                    | https://[*.]universityofcalifornia.edu                                                                                                    |
| status       p://ucop.edu     Allow       ps://office365.com     Allow       p://ucsumtotalsystems.com     Allow       p://ucop.service-now.com     Allow       p://ucop.service-inow.com     Allow                                                                                                    | ite Status                                                                                                    | Status       //ucop.edu     Allow       //office365.com     Allow       //emscloudservice.com     Allow       /ucsumtotalsystems.com     Allow       //ucsumtotalsystems.com     Allow                                                               | stee     Status       //ucop.edu     Allow       ://office365.com     Allow       //emscloudservice.com     Allow       //uc.sumtotalsystems.com     Allow                                                                                                    | Status       p://ucop.edu     Allow       ps://office365.com     Allow       p://emscloudservice.com     Allow       p://ucsumtotalsystems.com     Allow       p://ucop.service-now.com     Allow                          | bste     Status       bs://ucop.edu     Allow       bs://office365.com     Allow       c://ucos.evice.com     Allow       c://ucos.evice.now.com     Allow                                                                                                    | bite     Status       x//ucop.edu     Allow       xs:/office365.com     Allow       x//emscloudservice.com     Allow       x//ucsumtotalsystems.com     Allow       x//ucop.service-now.com     Allow | te Status   ucop.edu Allow yoffice365.com Allow emscloudservice.com Allow                                                                                                    | te Status   ucop.edu Allow /office365.com Allow emscloudservice.com Allow                                             | xsite Status  //ucop.edu Allow s;//office365.com Allow //emscloudservice.com Allow                                    | ite Status                                                                                                    | status       p://ucop.edu     Allow       ps://office365.com     Allow       p://emscloudservice.com     Allow                       | bste     Status       x//ucop.edu     Allow       xs://office365.com     Allow       r//emsdoudservice.com     Allow                                                                                                    | Allow                                                                                                    |                                                                                                    |
| p://ucop.edu Allow<br>ps://office365.com Allow<br>p://emscloudservice.com Allow<br>p://ucsumtotalsystems.com Allow<br>p://ucop.service-now.com Allow                                                                                                    | rucop.edu Allow<br>/office365.com Allow<br>/emscloudservice.com Allow<br>/uc.sumtotalsystems.com Allow                                                                                                    | /ucop.edu Allow<br>//office365.com Allow<br>//emscloudservice.com Allow<br>/uc.sumtotalsystems.com Allow                                                                                                    | //ucop.edu Allow<br>;//office365.com Allow<br>//emscloudservice.com Allow<br>//uc.sumtotalsystems.com Allow                                                                                                    | p://ucop.edu Allow<br>ps://office365.com Allow<br>p://emscloudservice.com Allow<br>p://uc.sumtotalsystems.com Allow<br>p://ucop.service-now.com Allow                                                                      | s://ucop.edu Allow<br>ps://office365.com Allow<br>g://emscloudservice.com Allow<br>g://uc.sumtotalsystems.com Allow                                                                                                    | x//ucop.edu Allow<br>xs:/office365.com Allow<br>x//emscloudservice.com Allow<br>x/uc.sumtotalsystems.com Allow<br>x/ucop.service-now.com Allow                                                        | ucop.edu Allow<br>/office365.com Allow<br>emscloudservice.com Allow                                                                                                    | ucop.edu Allow<br>/office365.com Allow<br>emscloudservice.com Allow                                                   | ://ucop.edu Allow<br>s;/roffice365.com Allow<br>://emscloudservice.com Allow                                          | rucop.edu Allow<br>Yoffice365.com Allow<br>'emscloudservice.com Allow                                                                                                    | p://ucop.edu Allow<br>ps://office365.com Allow<br>p://emscloudservice.com Allow                                                      | x//ucop.edu Allow<br>xs://office365.com Allow<br>r//emscloudservice.com Allow                                                                                                    |                                                                                                    | Allow                                                                                                    |
| ps://office365.com Allow p://enscloudservice.com Allow p://uc.sumtotalsystems.com Allow p://ucop.service-now.com Allow Ulow Ulow                                                                                                    | //office365.com Allow //office365.com Allow //office365.com Allow //oc.sumtotalsystems.com Allow                                                                                                    | ://office365.com     Allow       //emscloudservice.com     Allow       /uc.sumtotalsystems.com     Allow       /ucop.service-now.com     Allow                                                                                                    | ://office365.com Allow //orscloudservice.com Allow //uc.sumtotalsystems.com Allow                                                                                                    | ps://office365.com Allow<br>p://emscloudservice.com Allow<br>p://uc.sumtotalsystems.com Allow<br>p://ucop.service-now.com Allow                                                                                            | os://office365.com Allow<br>o://enscloudservice.com Allow<br>o://uc.sumtotalsystems.com Allow<br>Jucuno service-now.com Allow                                                                                                    | y://office3.65.com Allow<br>y://emscloudservice.com Allow<br>y:/uc.sumtotalsystems.com Allow                                                                                                    | /office365.com Allow emscloudservice.com Allow                                                                                                    | /office365.com Allow emscloudservice.com Allow                                                                        | s://office365.com Allow<br>://emscloudservice.com Allow                                                               | //office365.com Allow<br>/emscloudservice.com Allow                                                                                                    | ps://office365.com Allow<br>p://emscloudservice.com Allow                                                                            | xs//office365.com Allow<br>r//emscloudservice.com Allow                                                                                                    | Vebsite Status                                                                                                    | Allow  billow billow bi |
| p://emscloudservice.com Allow<br>p://uc.sumtotalsystems.com Allow<br>p://ucop.service-now.com Allow<br>p://ucop.service-now.com Ulow                                                                                                    | remscloudservice.com Allow vic.sumtotalsystems.com Allow                                                                                                    | //emscloudservice.com Allow<br>/uc.sumtotalsystems.com Allow<br>/ucop.service-now.com Allow                                                                                                    | //emscloudservice.com Allow //uc.sumtotalsystems.com Allow                                                                                                    | p://emscloudservice.com Allow<br>p://uc.sumtotalsystems.com Allow<br>p://ucop.service-now.com Allow                                                                                                    | x//emscloudservice.com Allow<br>x//uc.sumtotalsystems.com Allow<br>//ucon.service-now.com Allow                                                                                                    | y//emscloudservice.com Allow<br>y//uc.sumtotalsystems.com Allow<br>y//ucop.service-now.com Allow                                                                                                    | emscloudservice.com Allow                                                                                                    | emscloudservice.com Allow                                                                                             | ://emscloudservice.com Allow                                                                                          | 'emscloudservice.com Allow                                                                                                    | p://emscloudservice.com Allow                                                                                                    | x://emscloudservice.com Allow                                                                                                    | Vebsite Status   Ittp://ucop.edu Allow                                                                                                    | tebsite Status •<br>tp://ucop.edu Allow                                                                                                    |
| p://uc.sumtotalsystems.com Allow p://ucop.service-now.com Allow                                                                                                    | /uc.sumtotalsystems.com Allow                                                                                                    | /uc.sumtotalsystems.com Allow<br>/ucop.service-now.com Allow                                                                                                    | //uc.sumtotalsystems.com Allow                                                                                                    | p://uc.sumtotalsystems.com Allow<br>p://ucop.service-now.com Allow                                                                                                    | p://uc.sumtotalsystems.com Allow                                                                                                    | x//ucsumtotalsystems.com Allow 2//ucop.service-now.com Allow                                                                                                    | · · · · · · · · · · · · · · · · · · ·                                                                                                    |                                                                                                    |                                                                                                    |                                                                                                    |                                                                                                    |                                                                                                    | Vebsite Status   ttp://ucop.edu Allow ttps://office365.com Allow                                                                                                    | Allow       Kebsite     Status       tp://ucop.edu     Allow       tps://office365.com     Allow                                                                                                    |
| p://ucop.service-now.com Allow                                                                                                    |                                                                                                    | //ucop.service-now.com Allow                                                                                                    |                                                                                                    | p://ucop.service-now.com Allow                                                                                                    | p://ucop.service-now.com Allow                                                                                                    | p://ucop.service-now.com                                                                                                    | uc.sumtotalsystems.com Allow                                                                                                    | uc.sumtotalsystems.com Allow                                                                                          | ://uc.sumtotalsystems.com Allow                                                                                       | /uc.sumtotalsystems.com Allow                                                                                                    | p://uc.sumtotalsystems.com Allow                                                                                                    | x//uc.sumtotalsystems.com Allow                                                                                                    | Vebsite Status   ttp://ucop.edu Allow ttps://office365.com Allow ttp://emscloudservice.com Allow                                                                                                    | Allow       Kebsite     Status       tp://ucop.edu     Allow       tps://office365.com     Allow       tp://urpscloudservice.com     Allow                                                                                                    |
| p://universityofcalifornia.edu                                                                                                    | /ucop.service-now.com Allow                                                                                                    |                                                                                                    | //ucop.service-now.com Allow                                                                                                    |                                                                                                    |                                                                                                    |                                                                                                    | ucop.service-now.com Allow                                                                                                    | ucop.service-now.comAllow                                                                                             |                                                                                                    |                                                                                                    |                                                                                                    |                                                                                                    | Vebsite     Status       ttp://ucop.edu     Allow       ttps://office365.com     Allow       ttp://orscloudservice.com     Allow       ttp://ucsumtotalsystems.com     Allow                                                                                        | Allow       Kebsite     Status       tp://ucop.edu     Allow       tps://office365.com     Allow       tp://ucsustoidsprice.com     Allow       tp://ucsustoidsystems.com     Allow                                                                                                    |
|                                                                                                    | /universityofcalifornia.edu                                                                                                    | /universityofcalifornia.edu                                                                                                    | //universityofcalifornia.edu                                                                                                    | p://universityofcalifornia.edu                                                                                                    | p://universityofcalifornia.edu                                                                                                    | p://universityofcalifornia.edu                                                                                                    | universityofcalifornia.edu                                                                                                    |                                                                                                    | ://ucop.service-now.com Allow                                                                                         | /ucop.service-now.com Allow                                                                                                    | p;//ucop.service-now.com Allow                                                                                                    | x//ucop.service-now.com                                                                                                    | Vebsite     Status       ttp://ucop.edu     Allow       ttps://office365.com     Allow       ttp://orsdoudservice.com     Allow       ttp://ucs.sumtotalsystems.com     Allow       ttp://ucop.service-now.com     Allow                                            | Allow       Kebsite     Status       tp://ucop.edu     Allow       tp://ucop.edu     Allow       tp://ucop.service.com     Allow       tp://ucop.service-now.com     Allow                                                                                                    |
|                                                                                                    | и                                                                                                    |                                                                                                    |                                                                                                    |                                                                                                    |                                                                                                    |                                                                                                    |                                                                                                    | universityofcalifornia.edu                                                                                            | ://ucop.service-now.com Allow<br>://universityofcalifornia.edu Allow                                                  | /ucop.service-now.com Allow                                                                                                    | p://ucop.service-now.com Allow                                                                                                    | x//ucop.service-now.com Allow                                                                                                    | Vebsite     Status       ttp://ucop.edu     Allow       ttps://office365.com     Allow       ttp://ucsumtotalsystems.com     Allow       ttp://ucsumtotalsystems.com     Allow       ttp://ucsystevice-now.com     Allow       ttp://ucsystevice.inow.com     Allow | Allow       Website     Status       tp://ucop.edu     Allow       tp://office365.com     Allow       tp://emscloudservice.com     Allow       tp://ucsumtotalsystems.com     Allow       tp://ucop.service-now.com     Allow       ucy/niversityofcalifornia.edu     Now                                                                                                    |
|                                                                                                    | /ucop.service-now.com Allow<br>/universityofcalifornia.edu kilow                                                                                                    | //universityofcalifornia.edu                                                                                                    | //ucop.service-now.com Allow<br>//universityofcalifornia.edu Jlow                                                                                                    | p://universityofcalifornia.edu                                                                                                    | x//universityofcalifornia.edu                                                                                                    | x//universityofcalifornia.edu                                                                                                    | ucop.service-now.com Allow universityofcalifornia.edu Ulow                                                                                                    | ucop.service-now.comAllow                                                                                             |                                                                                                    |                                                                                                    |                                                                                                    |                                                                                                    | Xebsite         Status           ttp://ucop.edu         Allow           ttps://office365.com         Allow           ttp://emscloudservice.com         Allow           tp://ucop.talabystems.com         Allow                                                      | Allow       Vebsite     Status       tp://ucop.edu     Allow       tps://office365.com     Allow       tp://ome.com     Allow       tp://ucs.umtotalsystems.com     Allow                                                                                                    |
| p//ucsumicrasystems.com Allow p//ucop.service-now.com Allow n//universitvofcalifornia.edu                                                                                                    | Allow                                                                                                    | /uco.service-now.com Allow                                                                                                    | //uc.sumtotaisystems.com Allow                                                                                                    | p://ucop.service-now.com Allow Allow                                                                                                    | 2//ucsumtotaisystems.com Allow                                                                                                    | x//ucsumtotalsystems.com Allow                                                                                                    | Allow Allow                                                                                                    | Alleria                                                                                                    | Allow Allow                                                                                                    | Allow Allow                                                                                                    | a (fee sumbable stamp som                                                                                                    | authus sumkakala iskama sam                                                                                                    | ebsite Status   pt/ucop.edu Allow pst/office365.com Allow                                                                                                    | Allow ebsite Status pt//ucop.edu Allow pt//ucop.edu Allow                                                                                                    |
| p://ucsumtotalsystems.com Allow<br>p://ucop.service-now.com Allow<br>v/universityof alifornia edu Ulow                                                                                                    | /uc.sumtotalsystems.com Allow                                                                                                    | /uc.sumtotalsystems.com Allow<br>/ucop.service-now.com Allow                                                                                                    | //uc.sumtotalsystems.com Allow                                                                                                    | p://uc.sumtotalsystems.com Allow<br>p://ucop.service-now.com Allow                                                                                                    | 2://ucsumtotalsystems.com Allow                                                                                                    | x//uc.sumtotalsystems.com Allow<br>x//ucop.service-now.com Allow                                                                                                    |                                                                                                    |                                                                                                    |                                                                                                    |                                                                                                    |                                                                                                    |                                                                                                    | ebsite Status  pt//ucop.edu Allow ps://office365.com Allow                                                                                                    | ebsite Status •<br>p://ucop.edu Allow<br>ps://office365.com Allow                                                                                                    |
| p://emscloudservice.com Allow<br>p://ucsumtotalsystems.com Allow<br>p://ucop.service-now.com Allow<br>or/universitvofcalifornia.edu                                                                                                    | Verscloudservice.com Allow vice.sum Allow                                                                                                    | /emscloudservice.com Allow<br>/uc.sumtotalsystems.com Allow<br>/ucop.service-now.com Allow                                                                                                    | //emscloudservice.com Allow //uc.sumtotalsystems.com Allow                                                                                                    | p://emscloudservice.com Allow<br>p://uc.sumtotalsystems.com Allow<br>p://ucop.service-now.com Allow                                                                                                    | x//emscloudservice.com Allow<br>p//uc.sumtotalsystems.com Allow<br>p//ucon.service-now.com Allow                                                                                                    | x//emscloudservice.com Allow<br>x//uc.sumtotalsystems.com Allow<br>x//ucop.service-now.com Allow                                                                                                    | emscloudservice.com Allow                                                                                                    | emscloudservice.com Allow                                                                                             | ://emscloudservice.com Allow                                                                                          | /emscloudservice.com Allow                                                                                                    | p://emscloudservice.com Allow                                                                                                    | x://emscloudservice.com Allow                                                                                                    | ebsite Status                                                                                                    | ebsite Status  p://ucop.edu Allow                                                                                                    |
| p://emscloudservice.com Allow<br>p://uc.sumtotalsystems.com Allow<br>p://ucop.service-now.com Allow                                                                                                    | /emscloudservice.com Allow                                                                                                    | //emscloudservice.com Allow<br>//uc.sumtotalsystems.com Allow<br>//ucop.service-now.com Allow                                                                                                    | //emscloudservice.com Allow                                                                                                    | p://emscloudservice.com Allow<br>p://ucsumtotalsystems.com Allow<br>p://ucop.service-now.com Allow                                                                                                    | J/emscloudservice.com Allow<br>J/uc.sumtotalsystems.com Allow<br>J/ucos.new.com Allow                                                                                                    | //mscloudservice.com Allow<br>///uc.sumtotalsystems.com Allow<br>//ucop.service-now.com Allow                                                                                                    | emscloudservice.com Allow                                                                                                    | emscloudservice.com Allow                                                                                             | //emscloudservice.com Allow                                                                                           | /emscloudservice.com Allow                                                                                                    | p://emscloudservice.com Allow                                                                                                    | r//emscloudservice.com Allow                                                                                                    | ebsite Status •                                                                                                    | Allow<br>ebsite Status •<br>to://ucon.edu                                                                                                    |
| ps://office365.com Allow p//enscloudservice.com Allow p//uc.sumtotalsystems.com Allow p//uc.ps.vervice-now.com Allow Now Allow Now Allow Allow A | //office365.com Allow<br>/emscloudservice.com Allow<br>/uc.sumtotalsystems.com Allow                                                                                                    | ://office365.com     Allow       //emscloudservice.com     Allow       /ucsumtotalsystems.com     Allow       /ucsustrice-now.com     Allow                                                                                                    | ://office365.com Allow //<br>//emscloudservice.com Allow //<br>//uc.sumtotalsystems.com Allow                                                                                                    | ps://office365.com Allow<br>p://emscloudservice.com Allow<br>p://uc.sumtotalsystems.com Allow<br>p://ucop.service-now.com Allow                                                                                            | os://office365.com Allow<br>a://emscloudservice.com Allow<br>:://uc.sumtotalsystems.com Allow<br>                                                                                                    | x://dfice365.com Allow<br>x://emscloudservice.com Allow<br>x:/uc.sumtotalsystems.com Allow<br>x:/ucop.service-now.com Allow                                                                           | /office365.com Allow emscloudservice.com Allow                                                                                                    | /office365.com Allow emscloudservice.com Allow                                                                        | s://office365.com Allow<br>//emscloudservice.com Allow                                                                | //office365.com Allow<br>/emscloudservice.com Allow                                                                                                    | ps://office365.com Allow<br>p://enscloudservice.com Allow                                                                            | xs://office365.com Allow<br>r//emscloudservice.com Allow                                                                                                    | ebsite Status                                                                                                    | Allow<br>ebsite Status                                                                                                    |
| p://ucopiesus Allow<br>ps://offices65.com Allow<br>p://emscloudservice.com Allow<br>p://ucopiesvice.now.com Allow                                                                                                    | //office365.com Allow //office365.com Allow //office365.com Allow //ocsumtotalsystems.com Allow //ocsumtotalsystems.com Allow //ocsumtotalsystems.com Allow //ocsumtotalsystems.com //ocsumtotalsystems.com //ocsumtotalsystem | /ucoperad Allow<br>//emscloudservice.com Allow<br>/uc.sumtotalsystemis.com Allow<br>/ucop.service-now.com Allow                                                                                                    | //ucojuesu Allow<br>://office365.com Allow<br>//emscloudservice.com Allow<br>//uc.sumtotalsystems.com Allow                                                                                                    | p://dcopedu Allow<br>ps://office365.com Allow<br>p://enscloudservice.com Allow<br>p://ucsumtatalsystems.com Allow                                                                                                    | x//ucguesu Allow ps://office365.com Allow x/enscloudservice.com Allow //ucsumtotalsystems.com Allow Allow Allow                                                                                                    | Xy/rucipseu     Allow       ys://office365.com     Allow       x://emscloudservice.com     Allow       y://ucsumtotalsystems.com     Allow       y:/ucopservice-now.com     Allow                     | Voffice365.com Allow emscloudservice.com Allow                                                                                                    | /office365.com Allow emscloudservice.com Allow                                                                        | ///copectur Allow<br>s://office365.com Allow<br>//emscloudservice.com Allow                                           | V/office365.com Allow<br>Venscloudservice.com Allow                                                                                                    | ps://ofice365.com Allow<br>pc://ofice365.com Allow                                                                                   | Allow         Allow           xs://office365.com         Allow           v:/remscloudservice.com         Allow                                                                                                    |                                                                                                    | Allow                                                                                                    |
| p://ucop.edu Allow<br>ps://office365.com Allow<br>p://emccloudservice.com Allow<br>p://ucsumtotalsystems.com Allow<br>p://ucop.service-now.com Allow                                                                                                    | Vucop.edu Allow<br>/voffice365.com Allow<br>/emscloudservice.com Allow<br>/uc.suntotalsystems.com Allow                                                                                                    | /ucop.edu     Allow       //office365.com     Allow       /remscloudservice.com     Allow       /ucsumtotalsystems.com     Allow       /ucsumtotalsystems.com     Allow                                                                              | //ucop.edu Allow<br>;//office365.com Allow<br>//emscloudservice.com Allow<br>//uc.sumtotalsystems.com Allow                                                                                                    | p://ucop.edu     Allow       ps://office365.com     Allow       p://emscloudservice.com     Allow       p://ucsumtotalsystems.com     Allow       p://ucop.service-now.com     Allow                                       | x//ucop.edu     Allow       osx/office365.com     Allow       x//enscloudservice.com     Allow       x//uc.sumtotalsystems.com     Allow                                                                                                    | x//ucop.edu Allow<br>xs:/office365.com Allow<br>x//emscloudservice.com Allow<br>x//uc.sumtotalsystems.com Allow<br>xy/ucop.service-now.com Allow                                                      | VcOp.edu Allow<br>/office365.com Allow<br>emscloudservice.com Allow                                                                                                    | vcop.edu Allow<br>/office365.com Allow<br>emscloudservice.com Allow                                                   | //ucop.edu Allow<br>s://office365.com Allow<br>//emscloudservice.com Allow                                            | Jucop.edu Allow<br>//office365.com Allow<br>/emscloudservice.com Allow                                                                                                    | p://uop.edu Allow<br>ps://office365.com Allow<br>p://emscloudservice.com Allow                                                       | xx//rcop.edu         Allow           xx://office365.com         Allow           rz/remscloudservice.com         Allow                                                                                                    |                                                                                                    | Allow                                                                                                    |
| p://ucop.edu Allow<br>ps://office365.com Allow<br>p://emscloudservice.com Allow<br>p://uc.sumtotalsystems.com Allow<br>p://ucop.service-now.com Allow                                                                                                    | /ucop.edu Allow //office365.com Allow //office365.com Allow //office365.com Allow //uc.sumtotalsystems.com Allow                                                                                                    | /ucop.edu Allow<br>//office365.com Allow<br>/emscloudservice.com Allow<br>/uc.sumtotalsystems.com Allow                                                                                                    | //ucop.edu Allow<br>;//office365.com Allow<br>//emscloudservice.com Allow<br>//uc.sumtotalsystems.com Allow                                                                                                    | p://ucop.edu Allow<br>ps://office365.com Allow<br>p://enscloudservice.com Allow<br>p://uc.sumtotalsystems.com Allow<br>p://ucop.service-now.com Allow                                                                      | x//ucop.edu Allow<br>ps://office365.com Allow<br>p://enscloudservice.com Allow<br>p://ucs.sumtotalsystems.com Allow                                                                                                    | x//ucop.edu Allow<br>xs://office3.65.com Allow<br>x://emscloudservice.com Allow<br>x://ucop.service-now.com Allow                                                                                     | ucop.edu Allow<br>/office365.com Allow<br>emscloudservice.com Allow                                                                                                    | ucop.edu Allow<br>/office365.com Allow<br>emscloudservice.com Allow                                                   | ://ucop.edu Allow<br>s;//office365.com Allow<br>://emscloudservice.com Allow                                          | Vucop.edu Allow Volfice365.com Allow Version Allow Versional Allow Versional Allow Version Allow Version Allow Ver | p://ucop.edu Allow ps://office365.com Allow pr.//office365.com Allow pr.//office365.com Allow pr.//enscloudservice.com Allow         | x//ucop.edu Allow ks://office365.com Allow ks://office365.com Allow ks://emscloudservice.com Allow ks://emscloudservice.com Allow ks://emscloudservice.com Allow ks://emscloudservice.com ks://emscloudservice.com ks://emscl |                                                                                                    | Allow                                                                                                    |
| status       p://ucop.edu     Allow       ps://office365.com     Allow       p://emscloudservice.com     Allow       p://ucop.service-now.com     Allow       p://ucop.service-now.com     Allow       ucouversity.of.california.edu     Nlow                                                                                                    | Status       /ucop.edu     Allow       //office365.com     Allow       remscloudservice.com     Allow       /ucsumtotalsystems.com     Allow                                                                                                    | site     Status       /ucop.edu     Allow       //office365.com     Allow       /renscloudservice.com     Allow       /ucsumtotalsystems.com     Allow       /ucsumtotalsystems.com     Allow                                                        | site     Status       //ucop.edu     Allow       ://office365.com     Allow       //emscloudservice.com     Allow       //uc.sumtotalsystems.com     Allow                                                                                                    | status       p://ucop.edu     Allow       ps://office365.com     Allow       p://ucsumtotalsystems.com     Allow       p://ucsumtotalsystems.com     Allow       p://ucop.service-now.com     Allow                        | bisite     Status       xx/ucop.edu     Allow       oss/office365.com     Allow       xx/ucop.seducudservice.com     Allow       xx/ucsumtotalsystems.com     Allow       xx/ucop.service-now.com     Allow                                                                                                    | bisite     Status       xy/ucop.edu     Allow       ys://office365.com     Allow       y/mscloudservice.com     Allow       y/ucsumtotalsystems.com     Allow       xy/ucop.service-now.com     Allow | Ite     Status       ucop.edu     Allow       /office365.com     Allow       emscloudservice.com     Allow                                                                                                    | te Status   ucop.edu Allow /office365.com Allow emscloudservice.com Allow                                             | state     States       ://ucop.edu     Allow       sc//office365.com     Allow       ://emscloudservice.com     Allow | ite Status   Vucop.edu Allow Voffice365.com Allow Versicoudservice.com Allow                                                                                                    | Status       px//ucop.edu     Allow       ps://office365.com     Allow       px/remscloudservice.com     Allow                       | bisite     Status       x//ucop.edu     Allow       xs://office365.com     Allow       r//emscloudservice.com     Allow                                                                                                    | Allow                                                                                                    |                                                                                                    |
| Status       p://ucop.edu     Allow       p://ordice365.com     Allow       p://emscloudservice.com     Allow       p://ucop.service-now.com     Allow       p://ucop.service-now.com     Allow       p://ucop.service-now.com     Allow                                                                                                    | ite Status   Uucop.edu Allow //office365.com Allow /menscloudservice.com Allow /uc.sumtotalsystems.com Allow                                                                                                    | Status       /lucop.edu     Allow       //office365.com     Allow       //emscloudservice.com     Allow       /ucs.umtotalsystems.com     Allow       /lucop.service-now.com     Allow                                                               | site Slatus Allow Allow | ebsite Status –<br>p://ucop.edu Allow<br>ps://office365.com Allow<br>p://emscloudservice.com Allow<br>p://ucop.service-now.com Allow                                                                                       | bsite Status<br>x//ucop.edu Allow<br>sx/office365.com Allow<br>x/emscloudservice.com Allow<br>x/ucus.sumtotalsystems.com Allow<br>Allow<br>Status<br>Status | bsite Slatus   V/ucop.edu Allow  V/ucop.edu Allow  V/ucop.som Allow  V/ucop.service.com Allow  V/ucop.service-now.com Allow                                                                           | te Status   ucop.edu Allow /office365.com Allow emscloudservice.com Allow                                                                                                    | te Status   ucop.edu Allow /office365.com Allow emscloudservice.com Allow                                             | ssite Status  //ucop.edu Allow //orescloudservice.com Allow                                                           | Status       Aucop.edu     Allow       Voffice365.com     Allow       Verscloudservice.com     Allow                                                                                                    | bsite Status  p://ucop.edu Allow ps://office365.com Allow p://enscloudservice.com Allow                                              | bste Status   V/ucop.edu Allow V/office365.com Allow V/emscloudservice.com Allow                                                                                                    | Allow                                                                                                    | https://[_juniversityoicamornia.edu                                                                                                    |

#### **Google Chrome**

**UCPath** 

UNIVERSITY

IFORNIA

OF

- In the top right corner of the browser window, select the three-dot icon and then select Settings.
   Note: Chrome opens the Settings page in a separate browser tab.
- 2. On the Settings page, select Privacy and security.
- 3. On the **Privacy and security** page, select **Site settings**.
- 4. Scroll down to the Additional permissions section, and then select Pop-ups and redirects .

| Settings                      | Q. Search settings                                                          |   |
|-------------------------------|-----------------------------------------------------------------------------|---|
| G You and Google              | Camera                                                                      |   |
| On Autofill and passwords     | Sites can ask to use your camera                                            | ) |
| Privacy and security          | Microphone<br>Sites can ask to use your microphone                          | > |
| Performance                   |                                                                             |   |
| ♠ <sup>+</sup> Al innovations | Notifications     Collapse unwanted requests (recommended)                  | > |
| O Appearance                  | Embedded content                                                            |   |
| Q Search engine               | Sites can ask to use information they've saved about you                    | , |
| Default browser               | Additional permissions                                                      | ~ |
| () On startup                 | Content                                                                     |   |
| 文 <sub>A</sub> Languages      | Third-party cookies                                                         |   |
| 业 Downloads                   | Third-party cookies are blocked in Incognito mode                           | , |
| * Accessibility               | <>> JavaScript<br>Sites can use JavaScript                                  | > |
| 🖏 System                      |                                                                             |   |
| ⑦ Reset settings              | Images<br>Sites can show images                                             | > |
| 🗅 Extensions 🛛                | Pop-ups and redirects<br>Don't allow sites to send pop-ups or use redirects | > |
| About Chrome                  |                                                                             |   |

- 5. In the **Pop-ups and redirects** dialog box, scroll down to select the **Add** button to the right of the text **Allowed to send pop-ups and use redirects**.
- 6. In the Add a site dialog box, in the Site field, enter the URL:

UNIVERSITY OF CALIFORNIA

UCPath

| 0                       | Settings               | Q Search settings                                                                                                    |
|-------------------------|------------------------|----------------------------------------------------------------------------------------------------|
| G                       | You and Google         | Pop-ups and redirects     Q. Search                                                                                                    |
| ©=                      | Autofill and passwords | Sites might send pop-ups to show ads, or use redirects to lead you to websites you may not want to visit                                                                                                    |
| 0                       | Privacy and security   |                                                                                                    |
| Ø                       | Performance            | Default behavior                                                                                                    |
| <b>*</b> . <sup>+</sup> | Al innovations         | Sites automatically follow this setting when you visit them                                                                                                    |
| O                       | Appearance             | O Z Sites can send pop-ups and use redirects                                                                                                    |
| Q                       | Search engine          | Con't allow sites to send pop-ups or use redirects                                                                                                    |
|                         | Default browser        | 2 minute de la constance de la constance |
| Ċ                       | On startup             | Sites listed below follow a custom setting instead of the default                                                                                                    |
| ×A                      | Languages              | Not allowed to send pop-ups or use redirects Add                                                                                                    |
| ₹                       | Downloads              | No sites added                                                                                                    |
| Ť                       | Accessibility          |                                                                                                    |
| L.                      | System                 | Allowed to send pop-ups and use redirects Add                                                                                                    |

https://[\*.]universityofcalifornia.edu and then select the Add button to add it to the allowed sites list.

7. UCPath pop-ups are now enabled and you may close the **Settings** tab.

| Site            |  |
|-----------------|--|
| [*.]example.com |  |
|                 |  |

# Safari Desktop

UCPath

UNIVERSITY

- 1. Select the word **Safari** in the upper left portion of your browser and then select **Preferences** and then select **Websites**.
- 2. Select **Pop-up Windows** on the left panel menu. If you have a section titled **Configured Websites**, then look for the site there to Allow.

| General                                                                 | Allow pop-up windows on the websites below: |
|-------------------------------------------------------------------------|---------------------------------------------|
|                                                                         | Currently Open Websites                     |
| Content Blockers                                                        | Block and No                                |
| Auto-Play                                                               | Allow                                       |
| Q Page Zoom                                                             | Block and No                                |
| Camera                                                                  | Configured Websites Block                   |
| Microphone                                                              |                                             |
|                                                                         |                                             |
| C Screen Sharing                                                        |                                             |
| <ul><li>Screen Sharing</li><li>Location</li></ul>                       |                                             |
| <ul> <li>Screen Sharing</li> <li>Location</li> <li>Downloads</li> </ul> |                                             |

- Note: If the UCPath website does not appear as a Configured Website, then you must navigate to a UCPath website so that it appears under the Configured Websites. (Pictured to the right). Unfortunately, Safari doesn't allow you to type in a URL. If you continue getting pop-ups blocked, then repeat this process on each page where pop-ups are blocked.
- 3. In the pop-up menu for the website, select **Allow**.

### Edge Desktop:

UCPath

UNIVERSITY

FORNIA

- 1. From the Edge browser, select the **three dots** ··· icon in the top-right corner and then select **Settings**.
- 2. In the left sidebar, select Cookies and site permissions.
- 3. On the right portion of the popup, select the **Pop-up permissions** button.
- 4. Under Cookies select Cookies and site permissions.

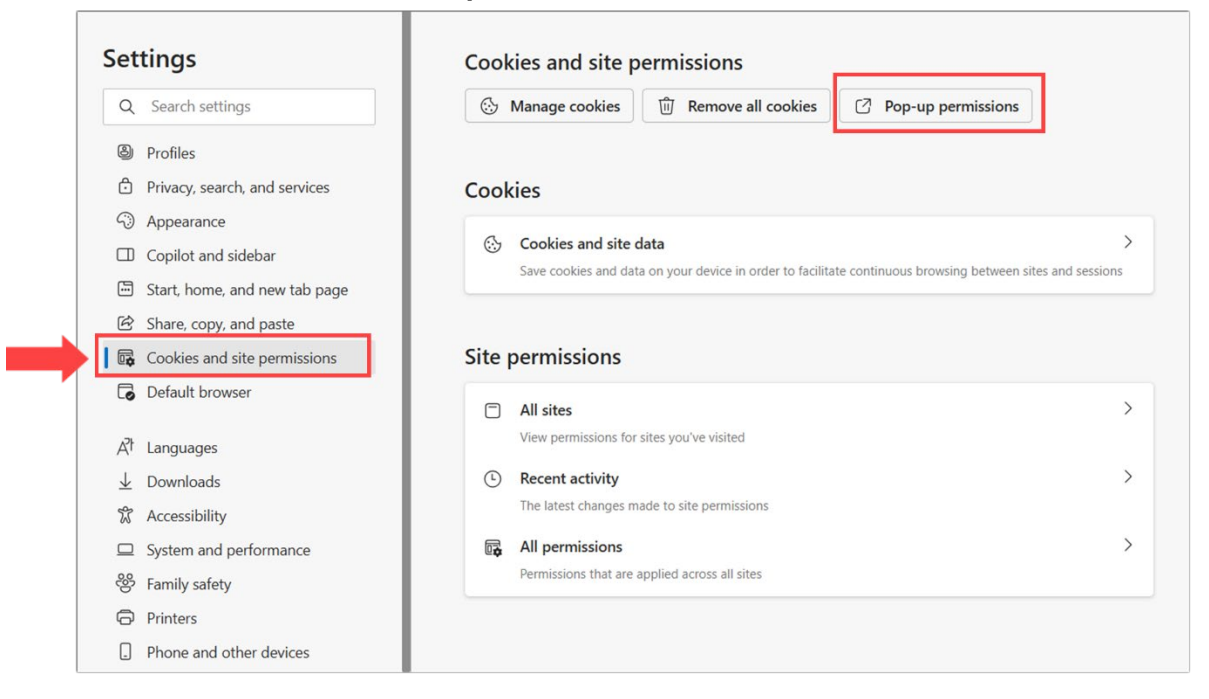

- 5. Under the **Allow** section, select the **Add** button.
- 6. In the Add site field, enter the URL: https://[\*.]universityofcalifornia.edu and then select the Add button.

| Settings                     | ← All permissions / Pop-ups and redirects |     |
|------------------------------|-------------------------------------------|-----|
| Q Search settings            |                                           |     |
| Profiles                     | Blocked (recommended)                     |     |
| Privacy, search, and service |                                           |     |
| Appearance                   | Block                                     | Add |
| Copilot and sidebar          | ×                                         |     |
| Start, home, and new tab p   | ge Add a site                             |     |
| 🖄 Share, copy, and paste     | Add site                                  |     |
| Cookies and site permissio   | s https://[*.]universityofcalifornia.edu  | Add |
| Default browser              | Add Cancel                                |     |
| A <sup>t</sup> Languages     | 80                                        |     |
| <u>↓</u> Downloads           | •                                         |     |
| 🛱 Accessibility              | •                                         |     |
| System and performance       | A                                         |     |
| 😤 Family safety              | ¥                                         |     |
| Printers                     |                                           |     |
| Phone and other devices      |                                           |     |

# **Android Devices**

**UCPath** 

UNIVERSITY OF CALIFORNIA

- 1. Open Chrome.
- 2. Tap the **three dots :** icon and then select **Settings**.
- 3. Tap Site settings and then select Pop-ups and redirects.
- 4. Make sure pop-ups are Blocked (recommended) for general use.
- 5. Select **Add site exception** or go to the site again to customize it.

### **iOS Devices**

**Note:** There are limitations on iOS devices. You can only turn off pop-ups globally from all websites, not from specific websites.

- 1. Open the **Settings** app.
- 2. Scroll down and select Safari.
- 3. Scroll to the General section.
- 4. Toggle the OFF option that says Block Pop-ups.